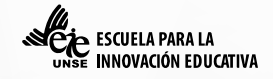

## Sistema "Mi estado de cuenta"

Éste sistema permite a los alumnos de la Escuela para la Innovación consultar su estado de cuenta y realizar pagos de distinta índole en forma totalmente <u>online</u>.

Está dirigido a los alumnos de carrera de grado, posgrado, postítulos y capacitaciones así como también la consulta de recibos por pagos de Cursados Extraordinarios y otros Recursos como Constancia de Solicitud de Analítico, Certificado de Alumno Regular, etc.

El ingreso a la plataforma lo debe hacer a través de la página oficial de la EIE: https://www.eie.unse.edu.ar por la opción "CAMPUS VIRTUAL" del menú de opciones.

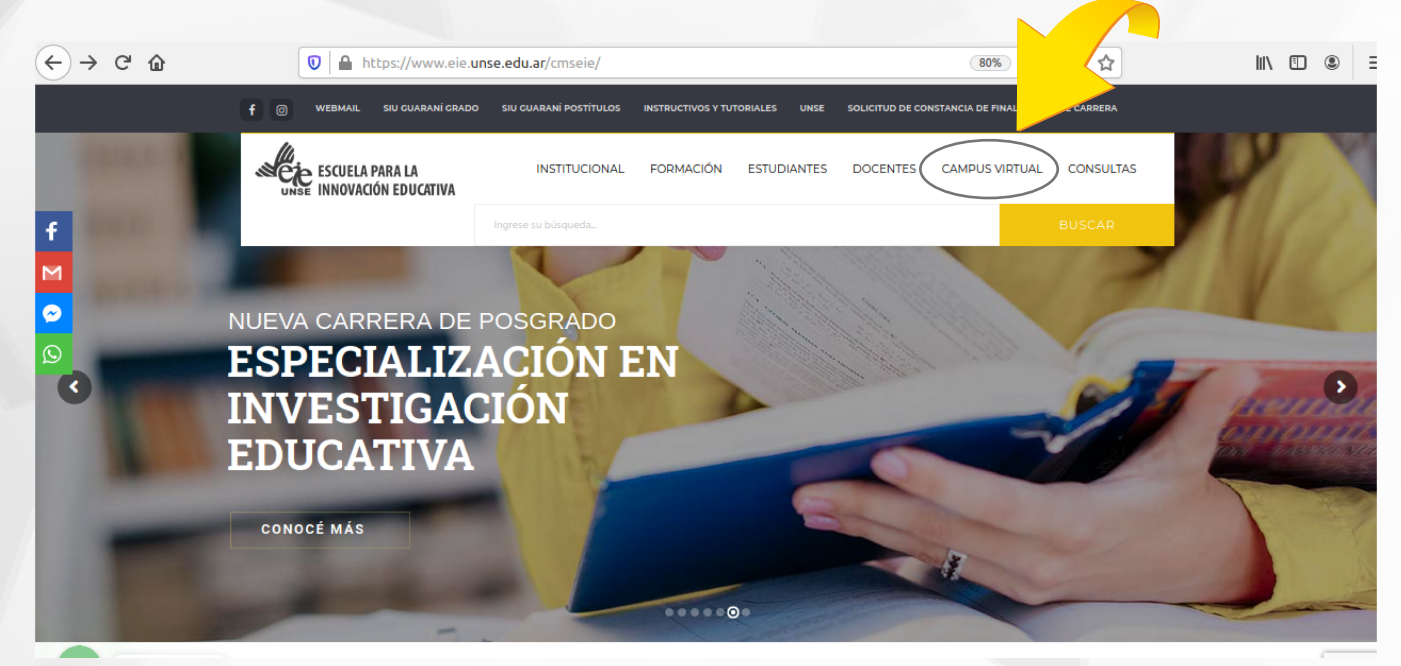

Una vez que haya ingresado a la plataforma, haciendo click en el botón "Mi Estado de Cuenta" accederá al sistema:

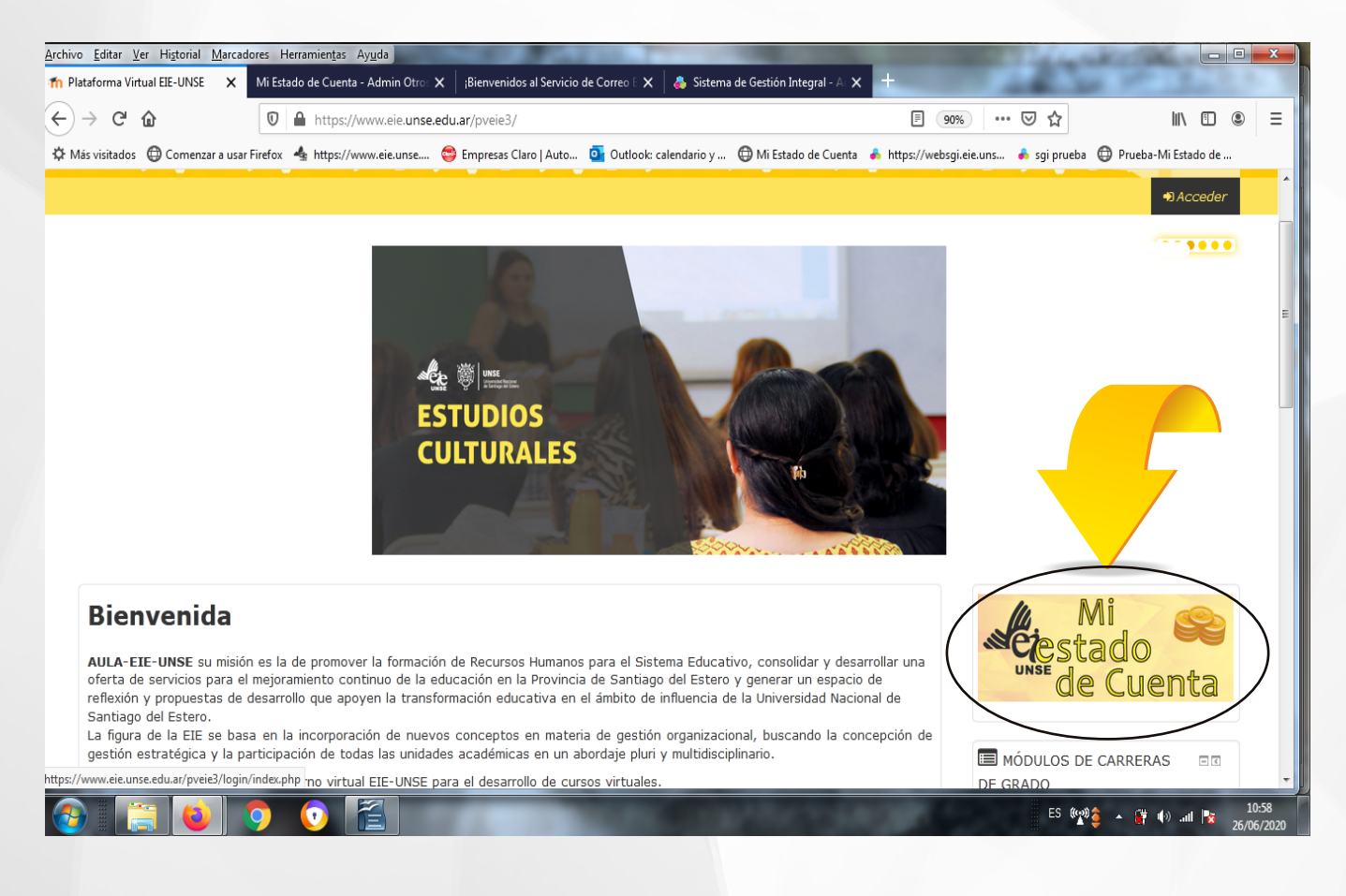

Logrado el ingreso al sistema Mi Estado de Cuenta, se encontrará con las siguientes opciones:

-Últimos Movimientos: -Pagos Mensuales de Ofertas Académicas. -Cursados Extraordinarios. -Recursos (exámenes, constancias, colaciones virtuales). -Asistentes a Eventos.

Antes de desarrollar cada ítem, queremos prestarle especial atención a un modulo nuevo del sistema:

### •PAGO CON TRANSFERENCIAS BANCARIAS

Usted puede optar por pagar cualquier concepto a través de una transferencia bancaría, para esto el requisito primordial que exige la EIE es que se realice desde una cuenta propia, ya que es la única manera de poder identificar a quien corresponde un pago y luego acreditarlo con éxito en el sistema.

#### Que debe hacer una vez que usted realizó la transferencia:

Cuando se realiza una transferencia, genera en el sistema un saldo a favor, debido que hasta ese momento no sabemos que concepto desea pagar. Para completar el pago deberá ingresar al sistema **Mi Estado Cuenta**, como se indica al pricipio del instructivo

Si no tiene aun usuario y contraseña para poder entrar al sistema, deberá esperar que la EIE le envie por correo. Cuando ingrese al sistema, en la primera pantalla podrá observar, en la parte superior, a lado de su nombre, el texto "<u>su</u> <u>saldo a favor es:</u>" Alli podrá ver el monto que transfirió, el paso siguiente será elegir desde menú de opciones a cual concepto le acreditará ese monto.

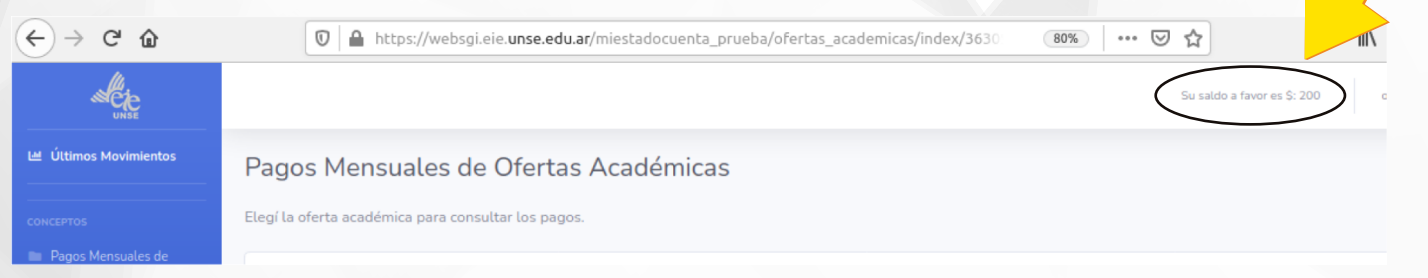

# En cualquiera de las opciones, podrá elegir pagar por Mercado Pago o utilizar su saldo a favor como muestra la siguiente pantalla:

Su saldo a favor es \$: 200

# ESPECIALIZACION SUPERIOR PARA EL EJERCICIO DE LA DOCENCIA EN LOS NIVELES MEDIO SUPERIOR

Sede: CENTRAL UNSE Cohorte: 2020

Concepto: ESPECIALIZACION SUPERIOR PARA EL EJERCICIO DE LA DOCENCIA EN LOS NIVELES MEDIO Y SUPERIOR, sede: CENTRAL UNSE, cohorte: 2020, Recurso Alumno Regular Importe: 100.00

Pagar con MercadoPago Pagar con saldo a f

El botón de "**Pagar con saldo a favor**" estará visible siempre y cuando exista un saldo a favor cuyo monto cubra el concepto elegido. Una vez realizado el pago podrá descargar el recibo de manera inmediata y también visualizar el recibo en su cuenta.

### AHORA PASAMOS A DESARROLLAR CADA ÍTEM DEL MENÚ:

OPCIÓN ÚLTIMOS MOVIMIENTOS: Muestra los últimos movimientos realizados en su cuenta.

| ← → ♂ ଢ               | 🔽 🔒 ht               | tps://websgi.eie. <b>unse.edu.a</b> | r/miestadocuenta_prueba/site/ult      | imosmovimientos/2 🛛 🔞 🗰 🖉 🟠                    |         | $\mathbf{F}$  | III\ 🗉    | ۲    |
|-----------------------|----------------------|-------------------------------------|---------------------------------------|------------------------------------------------|---------|---------------|-----------|------|
| UNSE                  |                      |                                     |                                       | Su saldo a favor es \$: 0                      |         | LEDESMA FABIA | N ALEJAND | RO 🙎 |
| 낼 Últimos Movimientos | Bienvenido a         | a Mi Estado de C                    | uenta                                 |                                                |         |               |           |      |
|                       | Desde aquí podrás co | nsultar todo tu estado de cue       | enta. Podes ver los pagos que realiza | ste y anticiparte a tus próximos vencimientos. |         |               |           |      |
|                       | Últimos 50 recibos   | 5                                   |                                       |                                                |         |               |           |      |
|                       | Mostrar 10 🗘         | Entradas                            |                                       |                                                | Buscar: |               |           |      |
|                       | Nro Recibo           | Fecha Emisión                       | Concepto                              | Detalle                                        | 11      | Monto         | Estado    | t I  |
|                       | 379                  | 03/10/2018 11:49:10                 | Arancel de Oferta Académica           | ESPECIALIZACION EN DOCENCIA UNIVERSITARIA      | Ś       | \$1.000,00    | Válido    |      |
|                       | 4860                 | 06/04/2019 12:08:35                 | Arancel de Oferta Académica           | ESPECIALIZACION EN DOCENCIA UNIVERSITARIA      | 4       | \$1.200,00    | Válido    |      |
|                       | 10733                | 30/09/2019 08:50:52                 | Recursos de Alumno                    | Certificado de Alumno Regular                  | ę       | \$50,00       | Válido    |      |
|                       | 12733                | 18/12/2019 13:23:57                 | Arancel de Oferta Académica           | ESPECIALIZACION EN DOCENCIA UNIVERSITARIA      | 6       | \$15.600.00   | Válido    |      |

**OPCIÓN PAGOS MENSUALES DE OFERTAS ACADÉMICAS:** En ésta opción podrá ver todas la ofertas académicas a las que está inscripto. En el "botón Ver Saldos" podrá ver el estado de cuenta de a oferta elegida y realizar un pago si lo desea. También tendrá la opción de emitir su libre deuda de la carrera, si ese fuera el caso, en el botón "Imprimir libre deuda".

| 🛛 🔓 https://websgi.eie.unse.edu.ar/miestadocuenta_prueba/ofertas_academicas/index/ | 80% 🗹 🏠                                                                                                    | <u>↓</u> II\ 🗊 🏽 =                                                                                                    |
|------------------------------------------------------------------------------------|----------------------------------------------------------------------------------------------------|----------------------------------------------------------------------------------------------------|
|                                                                                    | Su saldo a favor es \$: 0                                                                                                    | LEDESMA FABIAN ALEJANDRO                                                                                                    |
| Pagos Mensuales de Ofertas Académicas                                              |                                                                                                    |                                                                                                    |
| Elegí la oferta académica para consultar los pagos.                                |                                                                                                    |                                                                                                    |
| ESPECIALIZACION EN DOCENCIA UNIVERSITARIA<br>CENTRAL UNSE Cohorte: 2018            | Ver Saldos                                                                                                    | 🔒 Imprimir libre deuda                                                                                                    |
|                                                                                    |                                                                                                    |                                                                                                    |
|                                                                                    |                                                                                                    |                                                                                                    |
|                                                                                    |                                                                                                    |                                                                                                    |
|                                                                                    | Pagos Mensuales de Ofertas Académicas     Elegí la oferta académica para consultar los pagos.     EspECIALIZACION EN DOCENCIA UNIVERSITARIA     CENTRAL UNSE     Cohorte: 2018 | Mttps://websgi.eie.unse.edu.ar/miestadocuenta_prueba/ofertas_academicas/index/     10     10     10     10     10     10     10     10     10     10     10     10     10     10     10     10     10     10     10     10     10     10     10     10     10     10     10     10     10     10     10     10     10     10     10     10     10     10     10     10     10     10     10     10     10     10     10     10     10     10     10     10     10     10     10     10     10     10     10     10     10     10     10     10     10     10     10     10     10     10     10     10     10     10     10     10     10     10     10     10     10     10     10     10     10     10     10     10     10     10     10     10     10     10     10     10     10     10     10     10     10     10     10     10     10     10     10     10     10     10     10     10     10     10     10     10     10     10     10     10     10     10     10     10     10     10     10     10     10     10     10     10     10     10     10     10     10     10     10     10     10     10     10     10     10     10     10     10     10     10     10     10     10     10     10     10     10     10     10     10     10     10     10     10     10     10     10     10     10     10     10     10     10     10     10     10     10     10     10     10     10     10     10     10     10     10     10     10     10     10     10     10     10     10     10     10     10     10     10     10     10     10     10     10     10     10     10     10     10     10     10     10     10     10     10     10     10     10     10     10     10     10     10     10     10     10     10     10     10     10     10     10     10     10     10     10     10     10     10     10     10     10     10     10     10     10     10     10     10     10     10     10     10     10     10     10     10     10     10     10     10     10     10     10     10     10     10     10     10     10     10     10     10     10     10     10     10     10     10     1 |

El botón <u>Ver Saldos</u> muestra el detalle de su estado de cuenta: financiamiento, aranceles pagados y aranceles adeudados, así como también el listado de recibos con la opción de descargarlos en su PC o dispositivo.

| $\left( \leftarrow  ight)  ightarrow $ C $\bigtriangleup$       | 🖸 🔓 https://websgi.eie.unse.edu.ar/miestadocuenta_prueba/ofertas_academicas/a 🛛 🗐 🔞 👘 🖓 🍁 🕅 🖽 🕲                                                   |  |  |  |  |  |  |  |  |
|-----------------------------------------------------------------|----------------------------------------------------------------------------------------------------|--|--|--|--|--|--|--|--|
| UNSE                                                            | Su saldo a favor es \$: 0 LEDESMA FABIAN ALEJANDRO                                                                                                |  |  |  |  |  |  |  |  |
| 네 Últimos Movimientos                                           | ESPECIALIZACION EN DOCENCIA UNIVERSITARIA                                                                                                    |  |  |  |  |  |  |  |  |
| CONCEPTOS Pagos Mensuales de                                    | Sede: CENTRAL UNSE<br>Cohorte: 2018                                                                                                    |  |  |  |  |  |  |  |  |
| Ofertas Académicas <ul> <li>Cursados Extraordinarios</li> </ul> | FINANCIAMIENTO     ARANCELES PAGADOS     ARANCELES FALTANTES       Inscripción + 20 Cuotas     S     ARANCELES FALTANTES                          |  |  |  |  |  |  |  |  |
| Recursos (exámenes,<br>constancias, colaciones<br>virtuales)    | Pagos                                                                                                    |  |  |  |  |  |  |  |  |
| Asistente a eventos                                             | Mostrar 25 • Entradas Buscar:                                                                                                    |  |  |  |  |  |  |  |  |
| R                                                               | Nro Recibo       Fecha Emisión       Tipo Arancel       Nro Cuota       Monto       Interes       Descuento       Total       Estado       Recibo |  |  |  |  |  |  |  |  |
|                                                                 | 379         03/10/2018         Inscripción         \$1.000,00         \$0,00         \$0,00         \$1.000,00         ¥dido         Descargar    |  |  |  |  |  |  |  |  |
|                                                                 | 4860 06/04/2019 Cuota 1 \$1.200,00 \$0,00 \$0,00 \$1.200,00 Válido Descargar                                                                      |  |  |  |  |  |  |  |  |

#### En la misma pantalla podrá observar que las cuotas pendientes tienen la opción de pagarlas por Mercado Pago,

| <u>Archivo E</u> ditar <u>V</u> er Hi <u>s</u> torial <u>M</u> arca | adores Herran | nien <u>t</u> as Ay <u>u</u> da   | and the second second    | 1 mm            |            | -                 |                  | _                  | 1000          |                           | • <b>X</b>          |
|---------------------------------------------------------------------|---------------|-----------------------------------|--------------------------|-----------------|------------|-------------------|------------------|--------------------|---------------|---------------------------|---------------------|
| 🚹 Plataforma Virtual EIE-UNSE 🛛 🗙                                   | Mi Estado d   | e Cuenta - Admin Oferti 🗙         | ¡Bienvenidos al Servicio | de Correo E 🗙   |            |                   |                  |                    | 140           | 14 M 2 -                  |                     |
| ↔ ∀ ⊕                                                               | 0             | https://websgi.eie. <b>unse.e</b> | du.ar/miestadocuenta/    | ofertas_academi | cas/admin/ | 77                |                  | 80%                | ⊠ ☆           | \ ⊡                       | . Ξ                 |
| 🌣 Más visitados   Gomenzar a usa                                    | ar Firefox 🔺  | https://www.eie.unse              | Empresas Claro   Auto    | 💁 Outlook: cale | endario y  | 🕀 Mi Estado de    | e Cuenta 🛛 🚓 htt | ps://websgi.eie.ur | ns 🚓 sgi prue | eba 🔘 Prueba-Mi Estado de |                     |
|                                                                     | 7600          | 15/06/2019                        | Cuota                    | 4               | \$1.000,00 | \$0,00            | \$0,00           | \$1.000,00         | Válido        | Descargar                 |                     |
|                                                                     | 8300          | 06/07/2019                        | Cuota                    | 5               | \$1.000,00 | \$0,00            | \$0,00           | \$1.000,00         | Válido        | Descargar                 |                     |
|                                                                     | 9687          | 24/08/2019                        | Cuota                    | 6               | \$1.000,00 | \$0,00            | \$0,00           | \$1.000,00         | Válido        | Descargar                 |                     |
|                                                                     | 10710         | 28/09/2019                        | Cuota                    | 7               | \$1.000,00 | \$0,00            | \$0,00           | \$1.000,00         | Válido        | Descargar                 |                     |
|                                                                     | 11435         | 25/10/2019                        | Cuota                    | 8               | \$1.000,00 | \$0,00            | \$0,00           | \$1.000,00         | Válido        | Descargar                 |                     |
|                                                                     | 13040         | 14/02/2020                        | Cuota                    | 9               | \$1.000,00 | \$0,00            | \$0,00           | \$1.000,00         | Válido        | Descargar                 |                     |
|                                                                     |               |                                   | Cuota                    | 10              | \$1.000,00 | \$0,00            | \$0,00           | \$1.000,00         | Pendiente     | Pagar con MercadoPago     | )                   |
|                                                                     |               |                                   | Cuota                    | 11              | \$1.000,00 | \$0,00            | \$0,00           | \$1.000,00         | Pendiente     |                           | =                   |
|                                                                     |               |                                   | Cuota                    | 12              | \$1.000,00 | \$0,00            | \$0,00           | \$1.000,00         | Pendiente     |                           |                     |
|                                                                     |               |                                   | Cuota                    | 13              | \$1.000,00 | \$0,00            | \$0,00           | \$1.000,00         | Pendiente     |                           |                     |
|                                                                     |               |                                   | Cuota                    | 14              | \$1.000,00 | \$0,00            | \$0,00           | \$1.000,00         | Pendiente     |                           |                     |
|                                                                     |               |                                   | Cuota                    | 15              | \$1.000,00 | \$0,00            | \$0,00           | \$1.000,00         | Pendiente     |                           |                     |
|                                                                     | Mostrando 1 a | 15 de 15 Entradas                 |                          |                 |            |                   | _                |                    |               | Anterior 1 Siguiente      | •                   |
|                                                                     | 9 (           |                                   |                          | CONT.           |            | All of the second | 1.00             | 18 C.              | ES            | 📽 🍦 🖌 👘 all 🔯             | 10:26<br>26/06/2020 |

Haciendo click en "*Pago con MercadoPago*" comenzará el proceso de pago a través de esa plataforma.

| <u>Archivo Editar V</u> er Hi <u>s</u> torial <u>M</u> arcadores H | Herramien <u>t</u> as Ay <u>u</u> da | -                                      | Contraction of the | -                | -                   |                        |                 | and the second      | A. 1944            |            | <b>X</b>          |
|--------------------------------------------------------------------|--------------------------------------|----------------------------------------|--------------------|------------------|---------------------|------------------------|-----------------|---------------------|--------------------|------------|-------------------|
| ท Plataforma Virtual EIE-UNSE 🗙 Mi Est                             | tado de Cuenta - Admin Ofert 🗙       | ;Bienvenidos al Servici                | o de Correo E 🗙    |                  |                     |                        |                 | 185                 | 1 m                |            |                   |
| $\leftarrow \rightarrow \times \textcircled{0}$                    | https://websgi.eie.unse.             | edu.ar/miestadocuenta                  | a/ofertas_academ   | icas/admin/77    |                     | Ē                      | 80%             | ⊠ ☆                 | I                  | I\ 🗉 🖲     | ≡                 |
| 🌣 Más visitados   @ Comenzar a usar Firefox                        | 👍 https://www.eie.unse 🌾             | Empresas Claro   Auto.                 | 💽 Outlook: cal     | endario y 🌐      | Mi Estado de Cu     | uenta 🔶 https://v      | websgi.eie.uns. | . 🜲 sgi prueba      | Prueba-Mi          | Estado de  |                   |
| 7600                                                               | 15<br>¿Cómo                          | querés pagar?                          | Pro                | mos y beneficios | ee E                | E.I.E (UNSE)           | ,00             | ≺ <sub>Válido</sub> |                    |            |                   |
| 8300                                                               | 06<br>Pagar con                      | Mercado Pago                           |                    | *                | Detalle d           | le tu compra           | ,00             |                     |                    |            |                   |
| 9687                                                               | 24 🔊                                 | Ingresar con mi cuenta                 | a de Mercado Pago  |                  | ESPECIAI<br>ESTUDIO | LIZACION EN \$1.<br>DS | .000            |                     |                    |            |                   |
| 10710                                                              | 28 Pagar com                         | o invitado                             |                    |                  |                     |                        | ,00             |                     |                    |            |                   |
| 11435                                                              | 5 25                                 | Tarjeta<br>Débito o crédito            |                    |                  |                     |                        | ,00             |                     |                    |            |                   |
| 13040                                                              | 14                                   | Efectivo<br>Pago Fácil, Rapipago y kie | oscos              |                  |                     |                        | ,00             |                     |                    |            |                   |
|                                                                    | <u> </u>                             | Transferencia por Red                  | Link               |                  |                     |                        | ,00,            |                     | Pagar con Mer      | cadoPago   |                   |
|                                                                    |                                      |                                        |                    |                  |                     |                        | .00             |                     |                    |            |                   |
|                                                                    |                                      |                                        |                    | Ŧ                |                     |                        | ,00             |                     |                    |            |                   |
|                                                                    |                                      | Cuota                                  | 13                 | \$1.000,00       | \$0,00              | \$0,00                 | \$1.000,00      |                     |                    |            |                   |
|                                                                    |                                      |                                        |                    |                  |                     |                        |                 |                     |                    |            |                   |
|                                                                    |                                      |                                        |                    |                  |                     |                        |                 |                     |                    |            |                   |
| Esperando a content.mercadopago.com                                | do 1 a 15 de 15 Entradas             |                                        |                    |                  |                     |                        |                 |                     | Anterior           | 1 Siguient |                   |
| 🚱 [ 😫 😒                                                            | 0                                    |                                        | -                  |                  |                     | LOOP .                 | 1               | ES 🦃                | 0 <b>\$ ~ \$</b> 🕪 | .atl 🔯 26  | 10:26<br>/06/2020 |

Su pagó será acreditado en cuanto Mercado pago lo habilite, y posteriormente usted podrá descargar el recibo cuando lo desee.

•OPCIÓN CURSADOS EXTRAORDINARIOS: En el Menú Principal tiene la opción de pago de aranceles en concepto de cursados extraordinarios. Podrá observar en la pantalla el listado de cursados a los se inscribió y el botón Ver Saldos que le da la posibilidad de entrar en cada uno para consultar o realizar el pago.

| <u>Archivo E</u> ditar <u>V</u> er Hi <u>s</u> torial | Marcadores Herramientas Ayuda                                                                                                    |                                      |
|-------------------------------------------------------|----------------------------------------------------------------------------------------------------|--------------------------------------|
| 10 Plataforma Virtual EIE-UNSE                        | X Mi Estado de Cuenta - Cursados X (Bienvenidos al Servicio de Correo E X +                                                                        | and the state of the                 |
| ← → ♂ ଢ                                               | 🛛 🖨 https://websgi.eie.unse.edu.ar/miestadocuenta/cursados/index/1661                                                                              | \ □ ◎ =                              |
| 🌣 Más visitados 	 🖨 Comenza                           | ar a usar Firefox 👍 https://www.eie.unse 😂 Empresas Claro   Auto 🧕 Outlook: calendario y 🖨 Mi Estado de Cuenta 👃 https://websgi.eie.uns 📥 sgi prue | ba 🜐 Prueba-Mi Estado de             |
| UNSE                                                  |                                                                                                    |                                      |
| 년 Últimos Movimientos                                 | Cursados Extraordinarios                                                                                                    |                                      |
| сонсертоз                                             | Elegí el cursado extraordinario para consultar los pagos.                                                                                          |                                      |
| Ofertas Académicas                                    |                                                                                                    |                                      |
| Cursados Extraordinarios                              | DOCTORADO EN EDUCACIÓN<br>Sede: TALLER DE DISEÑO Y FORMULACIÓN DEL PROYECTO DE TESIS I                                                             | Uer Saldos                           |
| Otros Conceptos                                       |                                                                                                    |                                      |
| •                                                     | DOCTORADO EN EDUCACIÓN<br>Sede: LAS PRACTICAS DE ENSEÑAZA EN ESCENARIOS DE TECNOLOGIAS<br>EMERGENTES: UNA DIDACTICA EN VIVO                        | Uer Saldos                           |
|                                                       |                                                                                                    |                                      |
|                                                       | Copyright © Escuela para la Innovación Educativa 2020                                                                                              |                                      |
| 📀 📑 😆                                                 | 9 💿 🔚                                                                                                    | 😭 🌢 🔺 🛱 🕪 .atl 📴 10:29<br>26/06/2020 |

•OPCIÓN RECURSOS (EXÁMENES, CONSTANCIAS, COLACIONES VIRTUALES): Le llamamos recursos a todos aquellos conceptos que se manejan en la EIE pero que no entran en la categoría de pago mensual por carrera, ni cursado extraordinario ni cursos, tales conceptos son necesarios para entender el normal desarrollo y requerimientos extras que tiene el alumno en su trayecto por una cursada.

En ésta opción podrá realizar la consulta y /o pago de cualquiera de estos recursos.

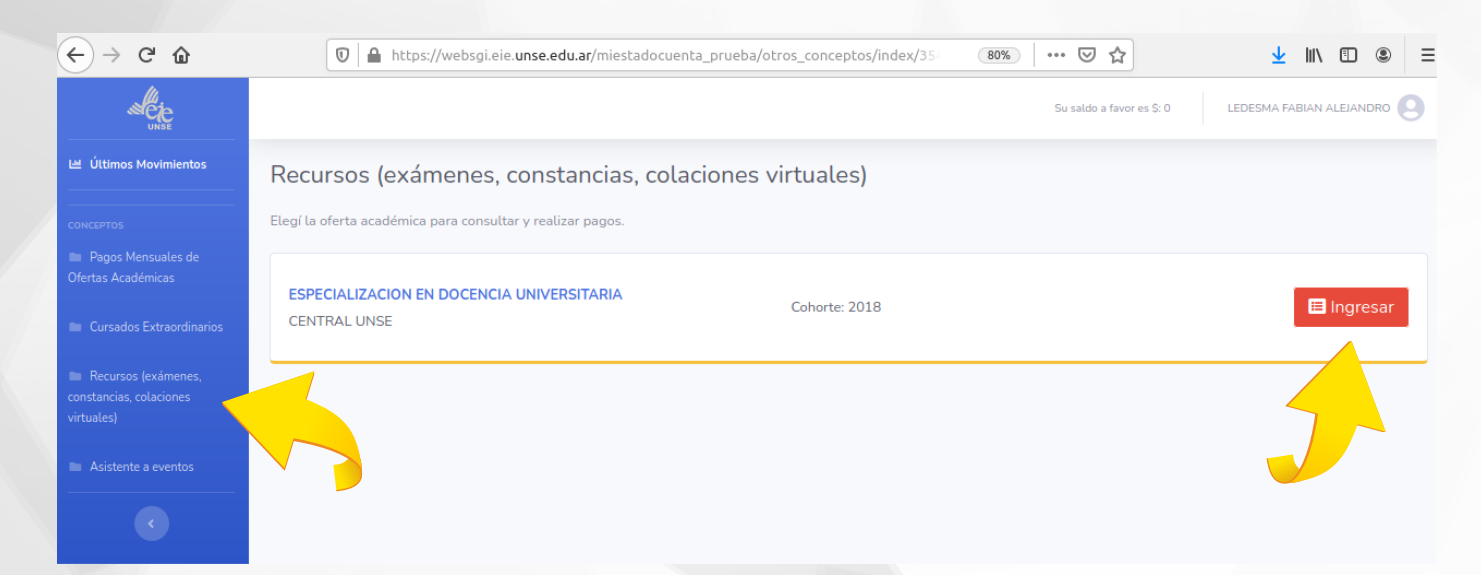

En ésta primera pantalla se muestra el listado de ofertas a las que está inscripto y el **Botón Ingresar** para poder consultar/pagar los recursos de esa oferta, como se puede observar en la pantalla siguiente

| ← → ♂ û                                                                            | 🖸 🔒 https://                                                         | /websgi.eie. <b>unse.edu.ar</b> /miestadocue | … ⊌                           |      | <u>↓</u> III\  | •            |                      |  |  |  |
|------------------------------------------------------------------------------------|----------------------------------------------------------------------|----------------------------------------------|-------------------------------|------|----------------|--------------|----------------------|--|--|--|
| WCZE                                                                               |                                                                      |                                              |                               |      | Su saldo a fav | vor es \$: 0 | LEDESMA FABIAN ALEJA |  |  |  |
| 네 Últimos Movimientos                                                              | Recursos de Alumno                                                   |                                              |                               |      |                |              |                      |  |  |  |
| CONCEPTOS                                                                          | ESPECIALIZAC                                                         | ION EN DOCENCIA U                            | NIVERSITARIA                  |      |                |              |                      |  |  |  |
| Pagos Mensuales de<br>Ofertas Académicas                                           | Sede: CENTRAL UNS<br>Cohorte: 2018                                   | Sede: CENTRAL UNSE<br>Cohorte: 2018          |                               |      |                |              |                      |  |  |  |
| Cursados Extraordinarios                                                           | Desde aquí podrás consultar los parteridos a los recursos de alumno. |                                              |                               |      |                |              |                      |  |  |  |
| <ul> <li>Recursos (exámenes,<br/>constancias, colaciones<br/>virtuales)</li> </ul> | Pagar Recurso                                                        |                                              |                               |      |                |              |                      |  |  |  |
| Asistente a eventos                                                                | Mostrar 10                                                           | das                                          |                               |      |                | Buscar       |                      |  |  |  |
|                                                                                    |                                                                      |                                              |                               |      |                | Dabea        |                      |  |  |  |
| <b>S</b>                                                                           | Nro Recibo                                                           | Fecha Emisión                                | Detalle                       | Mon  | to 🗆           | Estado       | Recibo               |  |  |  |
|                                                                                    | 10733                                                                | 30/09/2019 08:50:52                          | Certificado de Alumno Regular | \$50 | 00             | Válido       | Descargar            |  |  |  |
|                                                                                    | Mostrando 1 a 1 de 1 Er                                              | Anterior 1 Sig                               | guiente                       |      |                |              |                      |  |  |  |

Para pagar un recurso, al presionar el Botón Pagar Recurso, se abre la siguiente pantalla donde podrá elegir, desde una lista desplegable, el recurso buscado y Confirmar para continuar con el pago a través de Mercado Pago o bien utilizando su saldo a favor en el caso de haber realizado una transferencia bancaria.

| $\overleftarrow{\leftarrow}$ > C' $\overleftarrow{\omega}$                         | 🖸 🔒 https://websgi.eie.unse.edu.ar/miestadocuenta_prueba/otros_conceptos/page 🗐 🐠 🖙 😒 🏠 👱 🔟 🗊 🕥 🚍 |
|------------------------------------------------------------------------------------|---------------------------------------------------------------------------------------------------|
| UNSE                                                                               | Su saldo a favor es \$: 0 LEDESMA FABIAN ALEJANDRO                                                |
| 년 Últimos Movimientos                                                              | ESPECIALIZACION EN DOCENCIA UNIVERSITARIA                                                         |
| CONCEPTOS<br>Pagos Mensuales de<br>Ofertas Académicas                              | Sede: CENTRAL UNSE<br>Cohorte: 2018<br>Nota: Los campos con * son requeridos.                     |
| Cursados Extraordinarios                                                           | Recurso *                                                                                         |
| <ul> <li>Recursos (exámenes,<br/>constancias, colaciones<br/>virtuales)</li> </ul> | ENVÍO DE TITULO COLACIONES VIRTUALES                                                              |
| Asistente a eventos                                                                | Total: \$1200.00                                                                                  |
| ¢                                                                                  | Confirmar                                                                                         |

•OPCIÓN ASISTENTE A EVENTOS: En ésta pantalla podrá observar todos los eventos a los que se inscribió y realizar una consulta o el pago de los mismos, ingresando por el botón Ver Saldos, siguiendo los pasos como se indican en las demás opciones anteriores

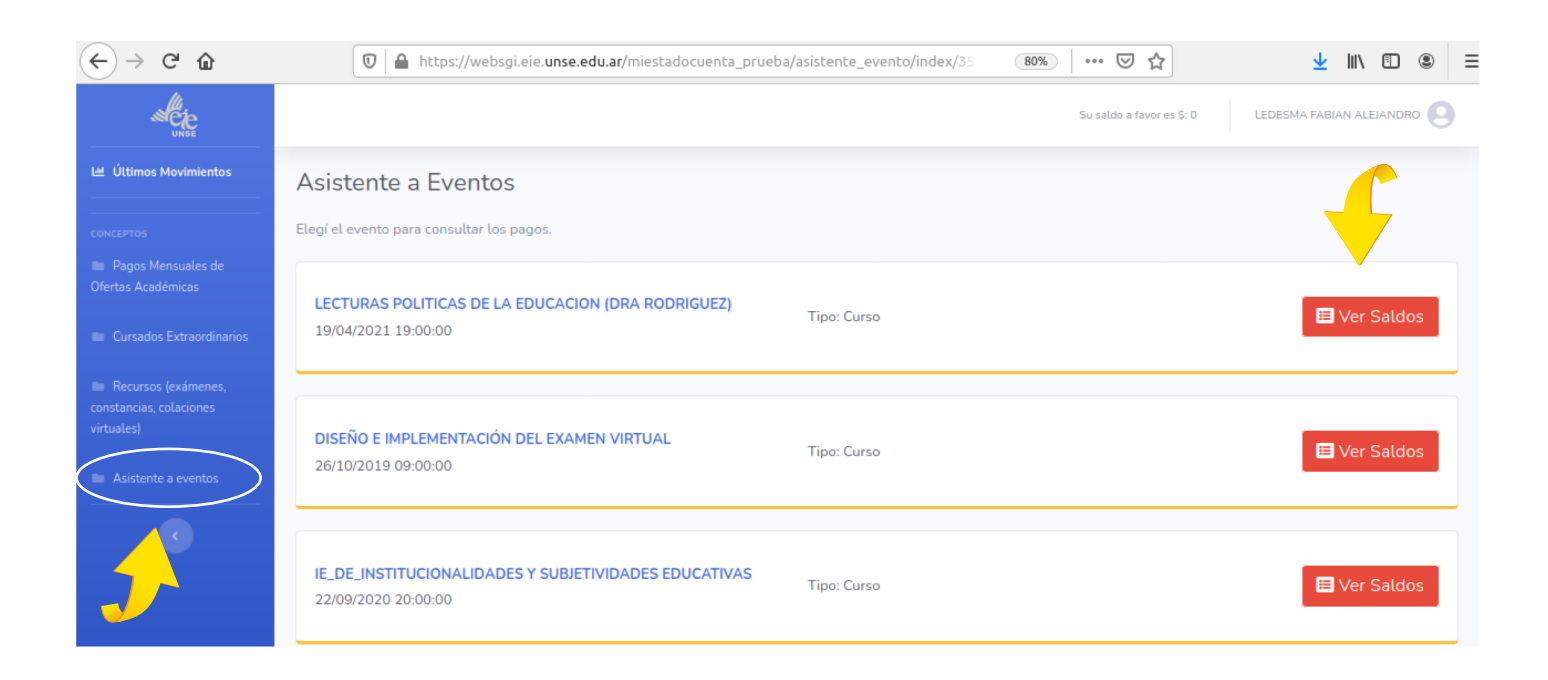

Por cualquier duda o consulta dirigirse por mail a *cajavirtual@eie.unse.edu.ar*